# How to create an Adobe Acrobat Digital ID

To sign .pdf-files, one needs an Adobe Acrobat Digital ID. How to make one is detailed below.

### Step 1: Click on a field in Adobe that requires a signature.

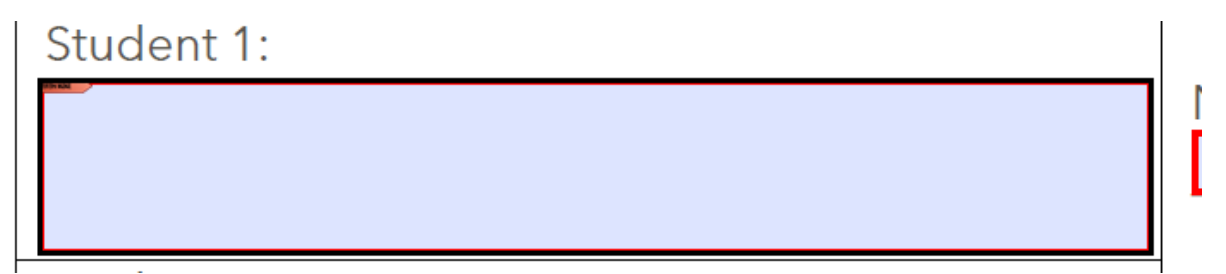

A field that needs a signature can be deduced from the tiny red flag in the top-left corner. Double click the field to create a signature.

The following pop-up will emerge. You can select whether you would like to sign this form using a new signature or an existing one. First, I'll show you how to create a new one.

| d  | 2011 1111105                               |   |
|----|--------------------------------------------|---|
| Ad | l Digital ID                               | Х |
| i  |                                            |   |
|    | I want to sign this document using:        |   |
|    | ○ My existing digital ID from:             |   |
|    | A file                                     |   |
|    | A roaming digital ID accessed via a server |   |
|    | ○ A device connected to this computer      |   |
| /  | A new digital ID I want to create now      |   |
| 1  |                                            |   |
| 1  |                                            |   |
|    | Cancel Sark Next >                         | 1 |
|    |                                            | 1 |

## Step 2: Create a new Adobe ID. (if you already have an Adobe ID, go to step 3)

Click 'next' on the pop up above to start the process. The next pop-up will appear:

| ç |                                                                                                    |   |  |  |  |  |  |
|---|----------------------------------------------------------------------------------------------------|---|--|--|--|--|--|
|   | Add Digital ID                                                                                                    | × |  |  |  |  |  |
| j |                                                                                                    |   |  |  |  |  |  |
|   | Where would you like to store your self-signed digital ID?                                                                                                    |   |  |  |  |  |  |
|   | New PKCS#12 digital ID file                                                                                                    |   |  |  |  |  |  |
| 1 | Creates a new password protected digital ID file that uses the standard PKCS#12 format.<br>This common digital ID file format is supported by most security software applications,<br>including major web browsers. PKCS#12 files have a .pfx or .p12 file extension. |   |  |  |  |  |  |
|   | ○ Windows Certificate Store                                                                                                    |   |  |  |  |  |  |
| / | Your digital ID will be stored in the Windows Certificate Store where it will also be available<br>to other Windows applications. The digital ID will be protected by your Windows login.                                                                             |   |  |  |  |  |  |
|   |                                                                                                    |   |  |  |  |  |  |
|   |                                                                                                    |   |  |  |  |  |  |
|   |                                                                                                    |   |  |  |  |  |  |
| _ |                                                                                                    | ł |  |  |  |  |  |
|   |                                                                                                    |   |  |  |  |  |  |
|   |                                                                                                    |   |  |  |  |  |  |
|   |                                                                                                    |   |  |  |  |  |  |
|   |                                                                                                    |   |  |  |  |  |  |
|   | Cancel < Back Next >                                                                                                    |   |  |  |  |  |  |
|   |                                                                                                    |   |  |  |  |  |  |

The top option is fine for now, and is selected by default. Click 'next'.

| av                                                                                      | Som I ninds                      |                                        |  |  |  |  |  |
|-----------------------------------------------------------------------------------------|----------------------------------|----------------------------------------|--|--|--|--|--|
| Add                                                                                     | Digital ID                       | X                                      |  |  |  |  |  |
| i                                                                                       |                                  |                                        |  |  |  |  |  |
| Enter your identity information to be used when generating the self-signed certificate. |                                  |                                        |  |  |  |  |  |
|                                                                                         | Na <u>m</u> e (e.g. John Smith): | Fenna van Engelen                      |  |  |  |  |  |
| (                                                                                       | Organizational <u>U</u> nit:     | Industrial Design                      |  |  |  |  |  |
|                                                                                         | Organization Name:               | Eindhoven University of Technology     |  |  |  |  |  |
|                                                                                         | <u>E</u> mail Address:           | f. <mark>a.w.engelen@tue.nl</mark>     |  |  |  |  |  |
|                                                                                         | <u>C</u> ountry/Region:          | NL - NETHERLANDS                       |  |  |  |  |  |
|                                                                                         | Key Algorithm:                   | 1024-bit RSA 🗸                         |  |  |  |  |  |
|                                                                                         | Use digital ID <u>f</u> or:      | Digital Signatures and Data Encryption |  |  |  |  |  |
| -                                                                                       |                                  |                                        |  |  |  |  |  |
| -                                                                                       |                                  |                                        |  |  |  |  |  |
|                                                                                         |                                  |                                        |  |  |  |  |  |
|                                                                                         |                                  |                                        |  |  |  |  |  |
| -                                                                                       | Cancel                           | < Back Next >                          |  |  |  |  |  |
|                                                                                         |                                  |                                        |  |  |  |  |  |
|                                                                                         |                                  |                                        |  |  |  |  |  |

Fill out the correct information in the highlighted boxes. The two other boxes ("Key Algorithm" and "Use digital ID for:") are filled out by default. These are fine options. Click 'Next'.

| d  | / Soπ I ninds                                                                                                    |                                                                        |                |                |
|----|----------------------------------------------------------------------------------------------------|------------------------------------------------------------------------|----------------|----------------|
| Ac | ld Digital ID                                                                                                    |                                                                        |                | ×              |
| j  | Enter a file location and password for your new digital ID file. You will need<br>you use the digital ID to sign or decrypt documents. You should make a not<br>so that you can copy this file for backup or other purposes. You can later ch<br>file using the Security Settings dialog. | the password when<br>te of the file location<br>lange options for this |                |                |
|    | File Name:                                                                                                    |                                                                        |                |                |
|    | \AppData\Roaming\Adobe\Acrobat\11.0\Security\FennavanEngelen.pfx                                                                                                    | B <u>r</u> owse                                                        |                |                |
|    | Password:                                                                                                    |                                                                        |                |                |
| -  | -                                                                                                    |                                                                        |                |                |
|    | Cancel                                                                                                    |                                                                        | < <u>B</u> ack | <u>F</u> inish |

Adobe will ask for a place to store the digital ID file. You can adjust this if you like. You also have to fill out a password. This password is necessary everytime you want to sign something in a form like this.

Fill out a password that is strong enough, and click 'Finish'.

### Step 3: Sign the document with digital signature

The following pop-up will appear:

| - Cian |                                                                                                    | $\sim$ |
|--------|----------------------------------------------------------------------------------------------------|--------|
| sign   | Document                                                                                                    | ^      |
| Si     | gn As: Fenna van Engelen (Fenna van Engelen) 2025.04.24 🗸 🗸                                                                                                    | 2      |
| P      | assword:                                                                                                    |        |
| C      | ertificate Issuer: Fenna van Engelen I <u>n</u> fo                                                                                                    |        |
| -      |                                                                                                    | -      |
|        | Appearance: Standard Text 🗸                                                                                                    |        |
| F      | Digitally signed by Fenna van         Engelen         DN: cn=Fenna van Engelen,         DN: cn=Fenna van Engelen,         o=Eindhoven University of         Technology, ou=Industrial Design,         email=f.a.w.engelen@tue.nl, c=NL         Date: 2020.04.24 15:54:35 +02'00' |        |
| •      | Click Review to see if document content<br>may affect signing                                                                                                    |        |
|        | <u>S</u> ign Cancel                                                                                                    |        |

At the highlighted area, fill out the password for the signature. If you have multiple signatures, please be sure to pick the right one from the drop-down list at 'Sign As'. Once your password is filled out, click 'Sign'.

Adobe will immediately ask you to 'save' your document using this pop-up. A good rule of thumb is to save the document while including in the document name who has signed it, for further reference

| 🔁 Save As                        |                                                  |                     |                      |                   |                             |                |           |                    |       | ×  |
|----------------------------------|--------------------------------------------------|---------------------|----------------------|-------------------|-----------------------------|----------------|-----------|--------------------|-------|----|
| ← → ~ ↑ « co                     | ommon (\\idfiler) (l:) > Education > Education A | dministration > Edu | cation program > Pro | jects (EO) → Proj | jects 2020-2021 > F1-2021 > | Formulieren    | √ Č       | Search Formulierer | n     | ,c |
| Organize 👻 New fold              | der                                              |                     |                      |                   |                             |                |           |                    |       | ?  |
| Brievenboek 🖈 ^                  | Name                                             | Date modified       | Туре                 | Size              |                             |                |           |                    |       |    |
| 📙 (Re-)Assessm 🖈                 | 🔁 Handshake Form F1-2021 - digital form          | 24/04/2020 15:45    | Adobe Acrobat D      | 90 KB             |                             |                |           |                    |       |    |
| 20192020                         | 🔁 Handshake Form F1-2021 - digital form.p        | 24/04/2020 15:44    | Adobe Acrobat D      | 85 KB             |                             |                |           |                    |       |    |
|                                  | 🔁 Handshake Form F1-2021.pdf                     | 24/04/2020 15:41    | Adobe Acrobat D      | 70 KB             |                             |                |           |                    |       |    |
|                                  |                                                  |                     |                      |                   |                             |                |           |                    |       |    |
| Graduation Pres                  |                                                  |                     |                      |                   |                             |                |           |                    |       |    |
| <ul> <li>OneDrive</li> </ul>     |                                                  |                     |                      |                   |                             |                |           |                    |       |    |
| This PC                          |                                                  |                     |                      |                   |                             |                |           |                    |       |    |
| 3D Objects                       |                                                  |                     |                      |                   |                             |                |           |                    |       |    |
| Desktop                          |                                                  |                     |                      |                   |                             |                |           |                    |       |    |
| Documents                        |                                                  |                     |                      |                   |                             |                |           |                    |       |    |
| Downloads                        |                                                  |                     |                      |                   |                             |                |           |                    |       |    |
| b Music                          |                                                  |                     |                      |                   |                             |                |           |                    |       |    |
| Pictures                         |                                                  |                     |                      |                   |                             |                |           |                    |       |    |
| Videos                           |                                                  |                     |                      |                   |                             |                |           |                    |       |    |
| Windows (C:)                     |                                                  |                     |                      |                   |                             |                |           |                    |       |    |
| 🛫 common (\\idfil                |                                                  |                     |                      |                   |                             |                |           |                    |       |    |
| E SCANS (Y:)                     |                                                  |                     |                      |                   |                             |                |           |                    |       |    |
|                                  |                                                  |                     |                      |                   |                             |                |           |                    |       |    |
| File name: Han                   | dshake Form F1-2021 - digital form - FvE.pdf     |                     |                      |                   |                             |                |           |                    |       | ~  |
| Save as type: Adol               | be PDF Files (*.pdf)                             |                     |                      |                   |                             |                |           |                    |       | ~  |
|                                  |                                                  |                     |                      |                   |                             |                |           |                    |       |    |
|                                  |                                                  |                     |                      |                   |                             |                |           |                    |       |    |
| <ul> <li>Hide Folders</li> </ul> |                                                  |                     |                      |                   |                             | Save to Online | Account - | Save               | Cance | N  |
| A mue roluers                    |                                                  |                     |                      |                   |                             |                |           | The                | Curre |    |
|                                  | Studen                                           | t 2:                |                      |                   |                             |                |           |                    |       |    |

Click 'save'.

## Step 4: Success!

Now, your signature is visable in the form.

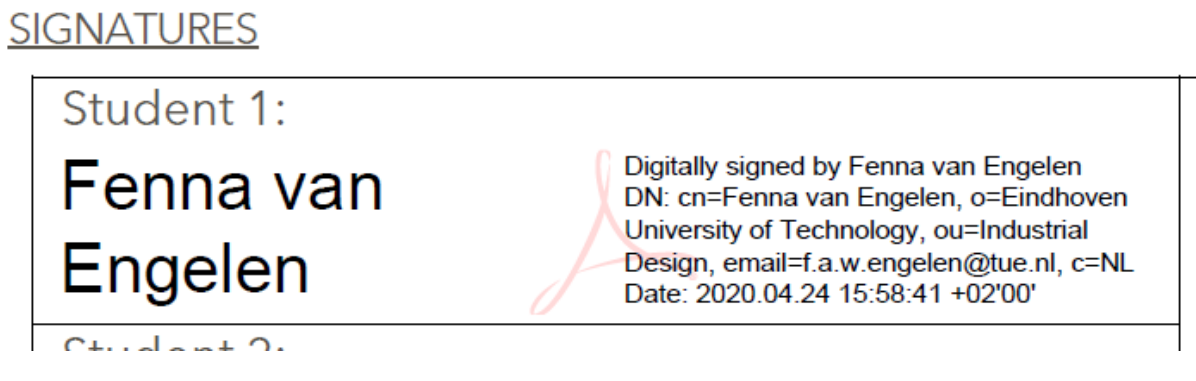

Send it on towards the person who asked for it!